## 16、隐写3

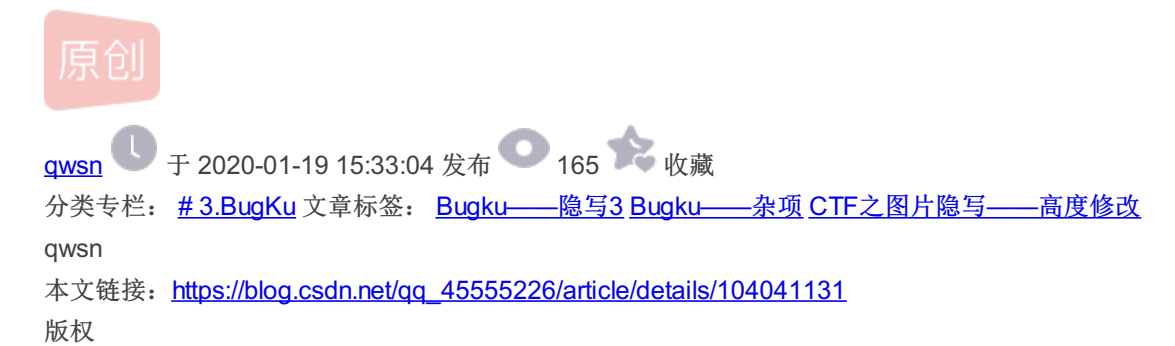

Bugku...

3.BugKu专栏收录该内容

34 篇文章 1 订阅 订阅专栏

0x01、题目: 隐写3

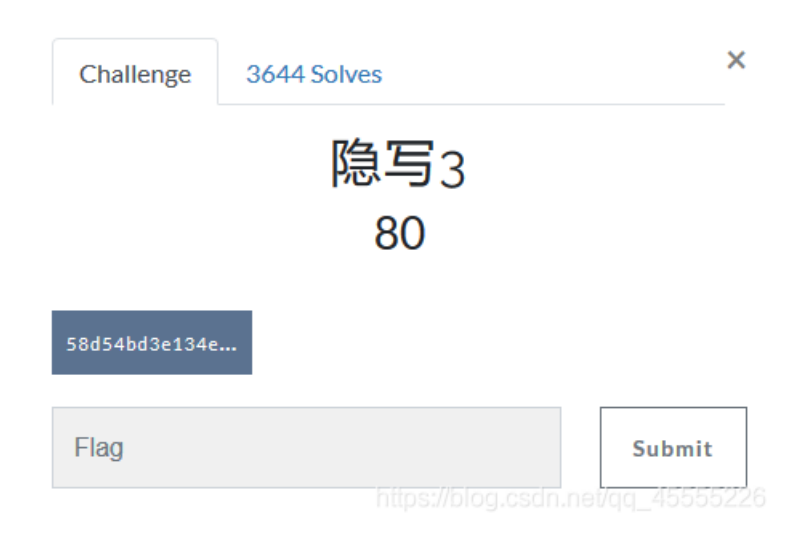

0x02、WP

1、右键链接,点击新建标签页打开链接,保存附件

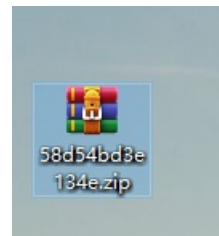

2、解压该压缩包,得到一张dabai.jpg图片

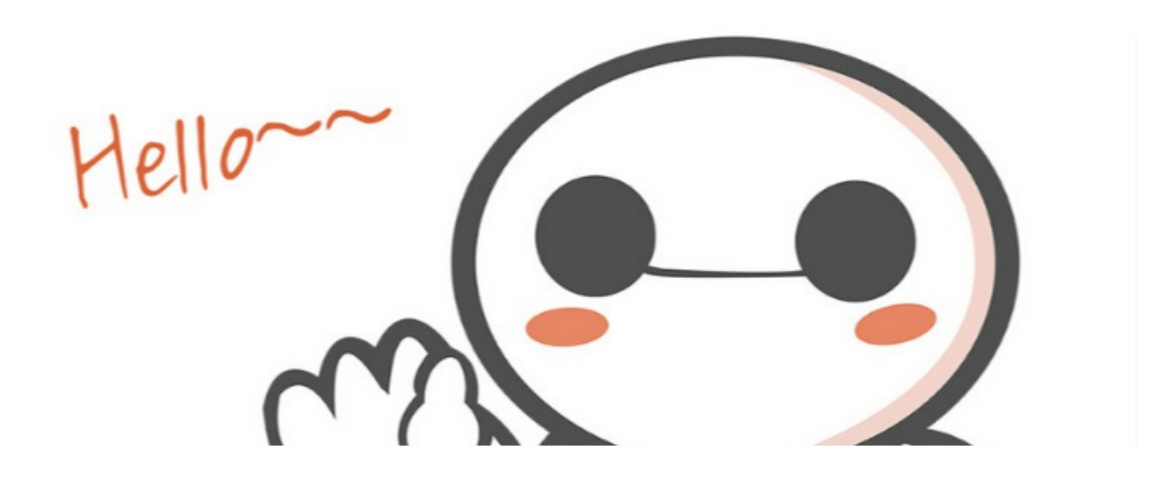

https://blog.csdn.net/qq\_45555226

3、又开始了图片隐写的套路

①、双加打开,发现高度有问题,拖进010edit修改一下昂

python脚本找到宽高,宽为: 02a7,高为: 0100

0x2a7 0x100 # python 1.找宽高.py

高度修改前:

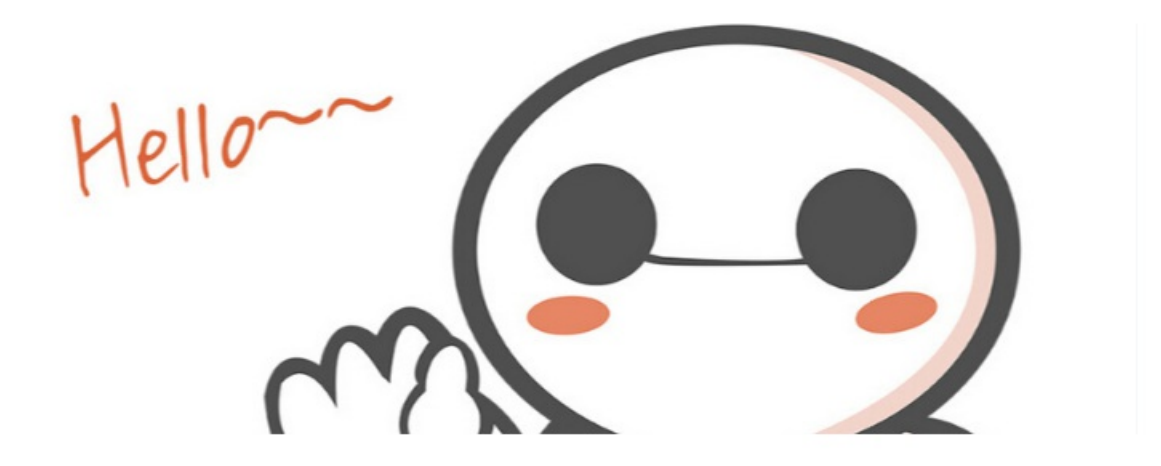

https://blog.csdn.net/qq\_45555226

高度修改后:

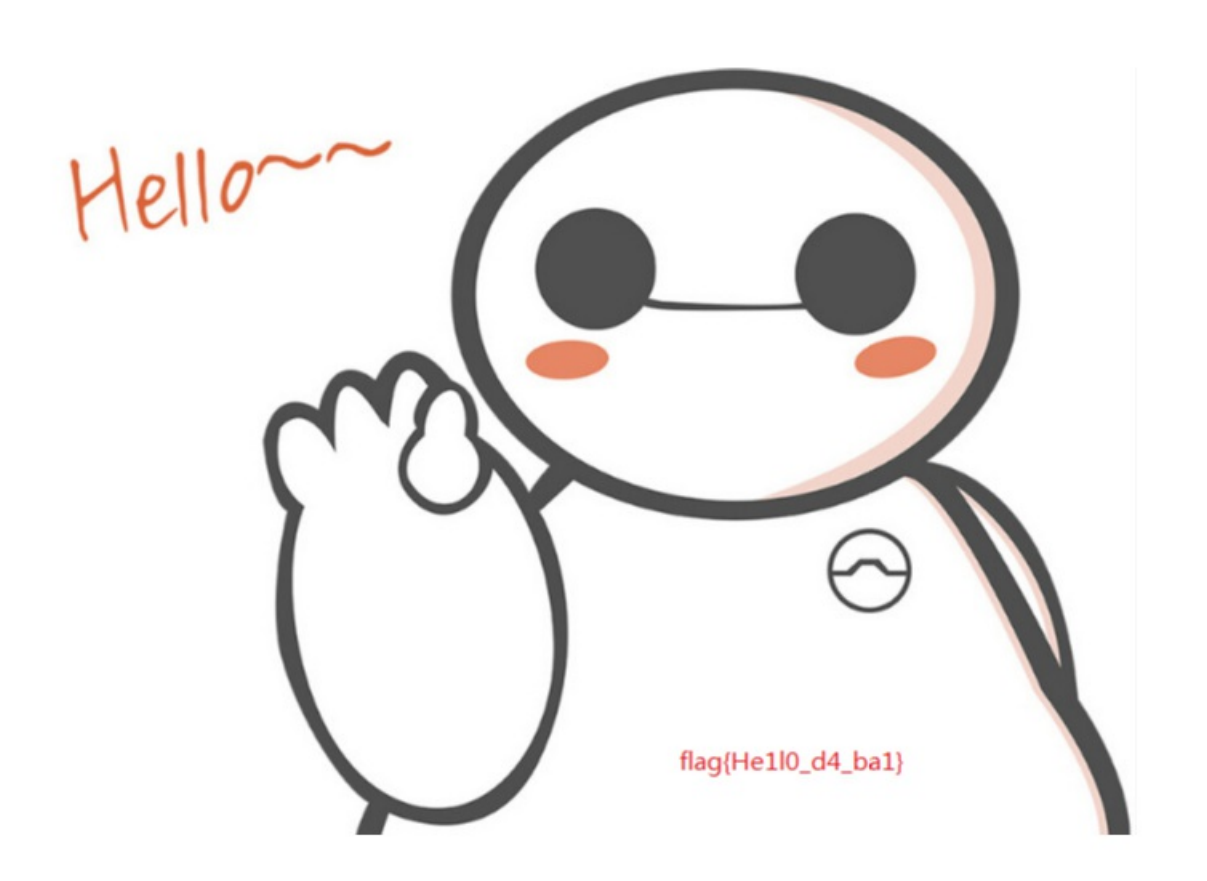

https://blog.csdn.net/qq\_45555226

0x03、Flag

flag{He1I0\_d4\_ba1}

0x04、相关工具

## 1、python脚本:

| width=679                     |  |  |
|-------------------------------|--|--|
| print(hex(width))             |  |  |
|                               |  |  |
| height=256                    |  |  |
| <pre>print(hex(height))</pre> |  |  |
|                               |  |  |

## 2、010edit

| 百度网盘链接                                          | 提取码  |
|-------------------------------------------------|------|
| https://pan.baidu.com/s/1Sb_0dYFTCrn3m9ivaJtxOw | oxgn |